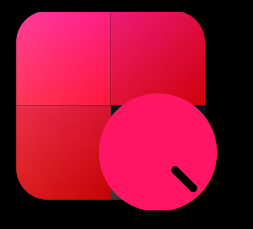

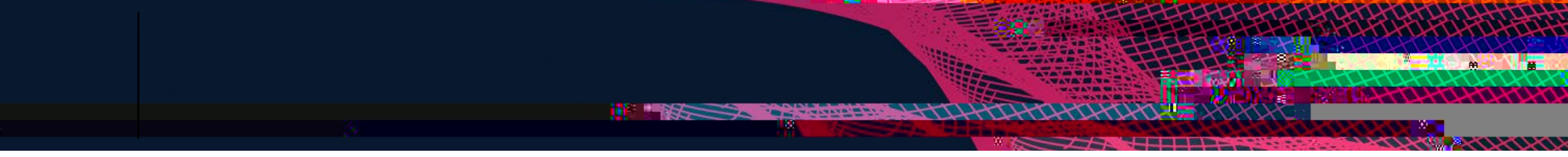

Lexis+®

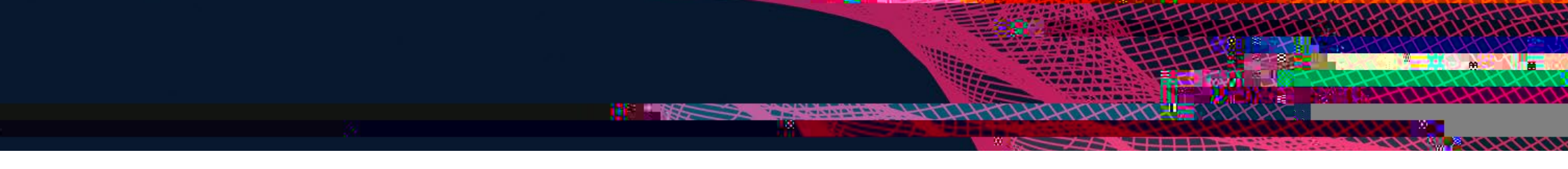

There are various ways to search across the platform. You can search using keywords as your search terms. Here's an example of how to do this and navigate the results.

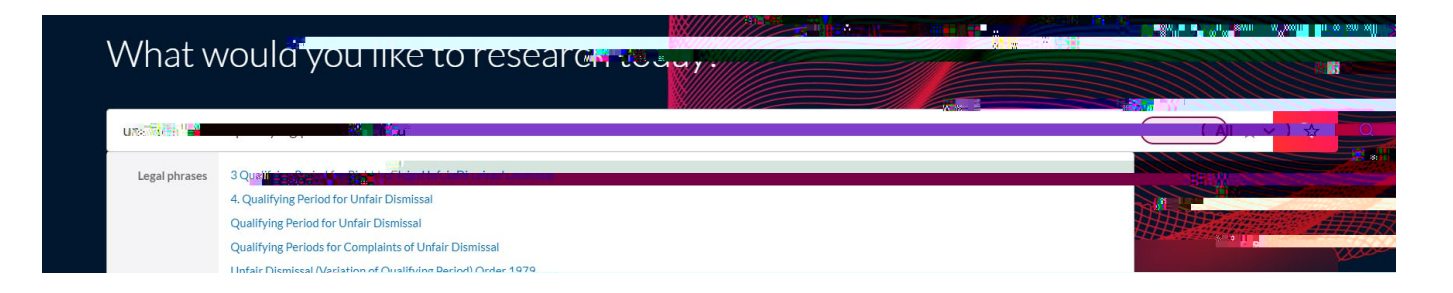

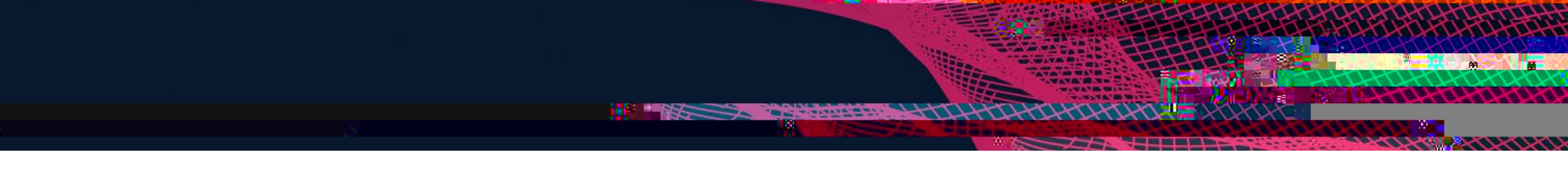

#### Ask a question

Type your question into the search bar and you will see some suggestions come up as you type. An answer card will appear at the top of your search results.

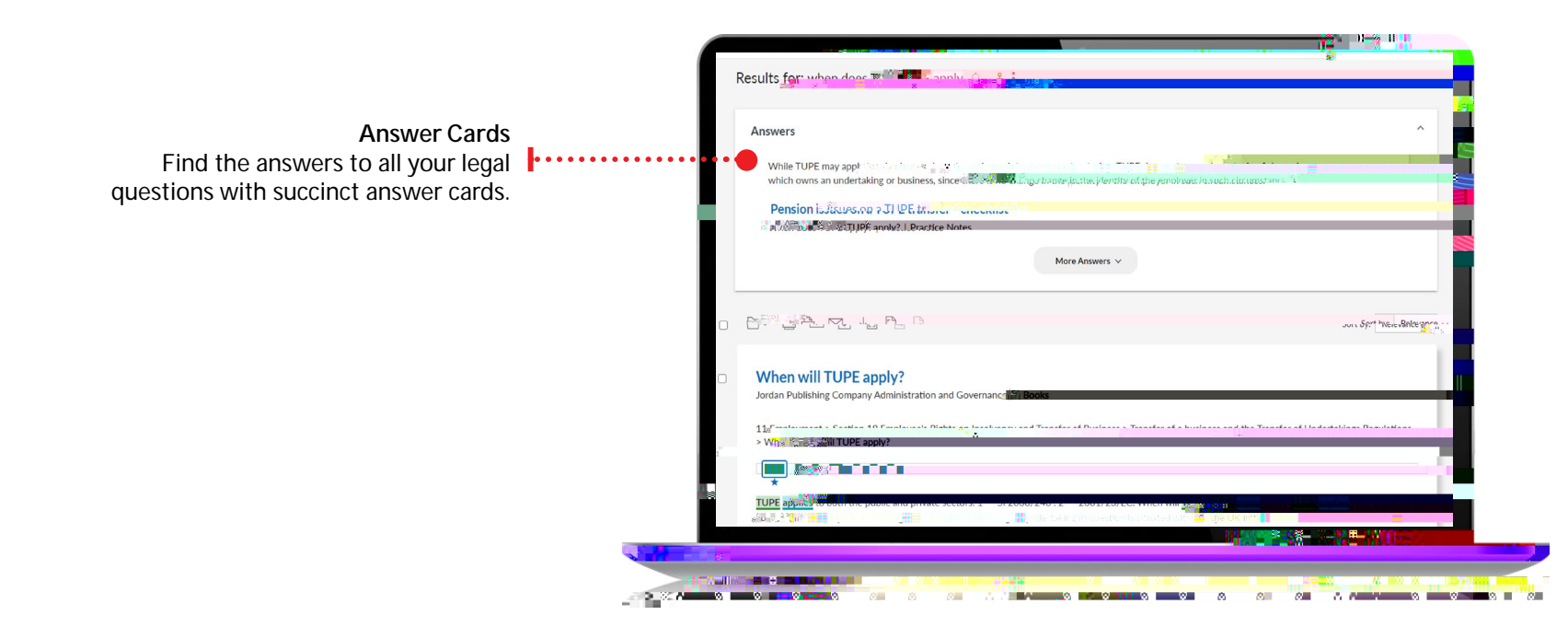

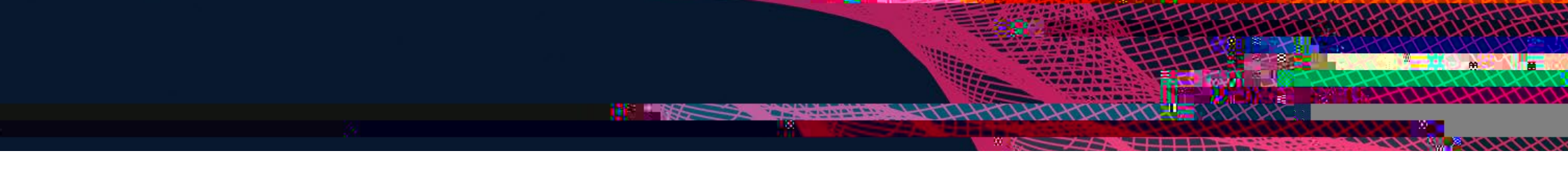

## Enter your search term

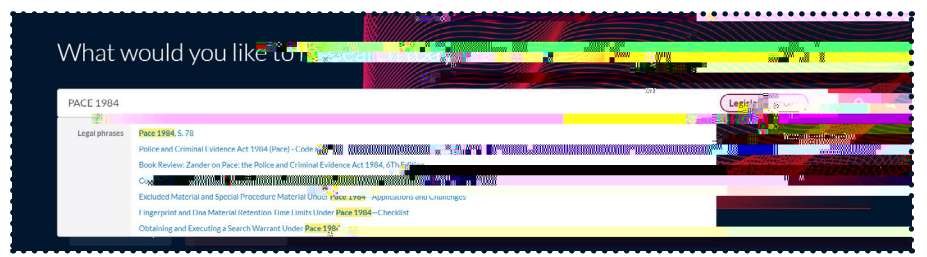

## Select from your results

|                                               |                            | PACE 1092 170-                                                                                                    |                                                                                                    |
|-----------------------------------------------|----------------------------|----------------------------------------------------------------------------------------------------|----------------------------------------------------------------------------------------------------|
| All<br>Halsbury's Laws & Stain<br>Legislation | 7.613<br>255<br>300        | Results for RFCF 1988                                                                                                    | Sortby: Relevance ~                                                                                                    |
| Cases Practical 2, 1, 2000 Form & Proceedings | 238<br>4,124<br>1,260<br># | Police and Criminal 2 and 10 are 10 are | and the detention of the second second s |
| Manuals & Regulations<br>News                 | 170<br>1,003               | P > PC-PT > Police and Criminal Evidence Act 1984 (1981 c 66)<br>17 View Table of Contents                                                                                                    |                                                                                                    |
| Timeline                                      | ~                          | 2 Criminal Justice Act 198 (1988 (1988 (1988))                                                                                                    |                                                                                                    |
| Sources                                       | ~                          | C > CO-CT > Criminal Justice Act 1988 (1988 c 33)                                                                                                    |                                                                                                    |
|                                               |                            | Criminal Juscice and Vinitia Ara and Arabase (Access + 1)<br>UKRalamentan, Ara (1986)<br>Cricocri (*) Charles (1986)                                                                                                    | 18                                                                                                    |

## Navigating legislation

Legislation traffic light system

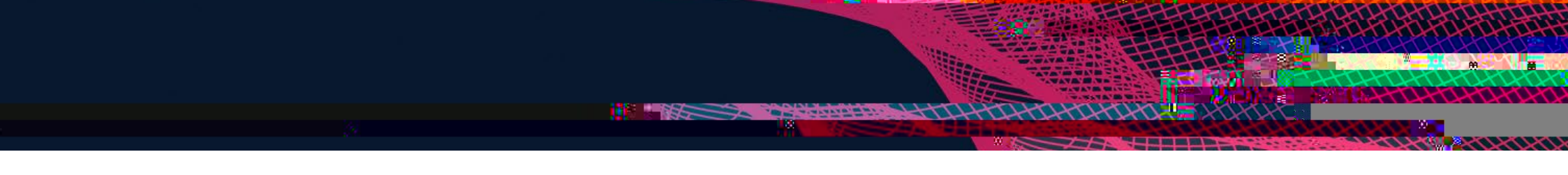

You can run a search for cases using the search bar. The default top result will be the Case Overview, which is a great starting point for researching or understanding cases. The Case Overview includes the case summary, the case history, and links to other cases referring to that case.

#### Enter your search term

| What w           | ould you interest and up av             |                  |
|------------------|-----------------------------------------|------------------|
| <u>Carlill</u> v |                                         |                  |
| Legal phrases    | Construction of the Shill Company       | Advanced Search: |
|                  | Cartill V, Carbolic Smoke Ball Company. |                  |

#### **Case Overview**

#### Cases traffic light system

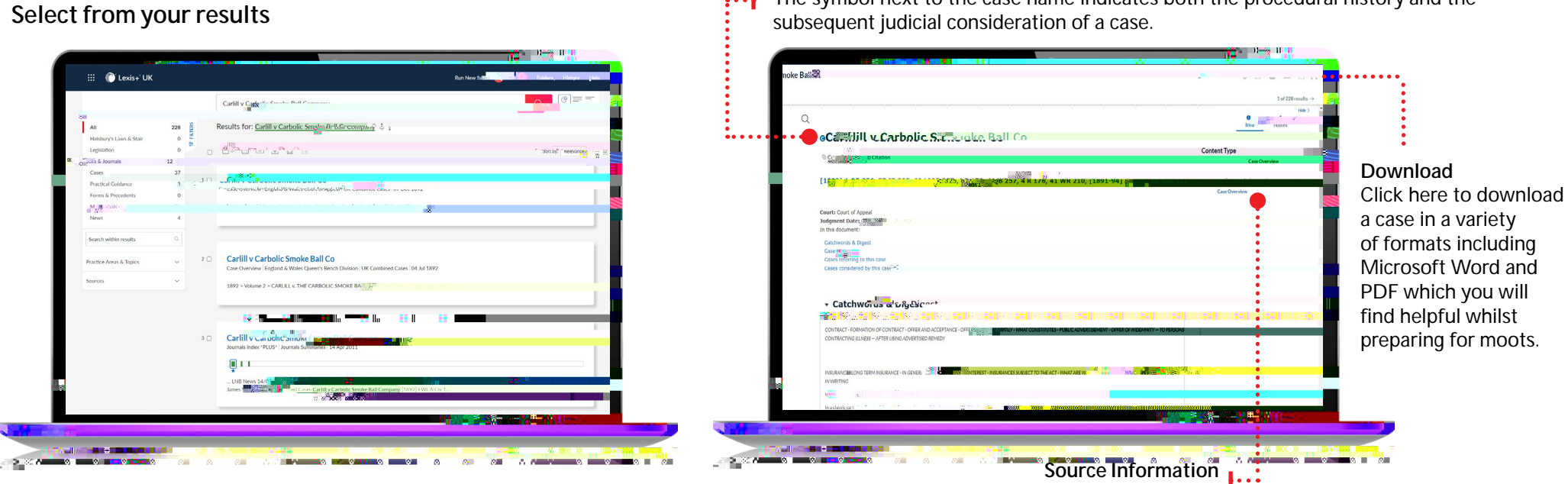

The symbol next to the case name indicates both the procedural history and the subsequent judicial consideration of a case.

Click here to find the explanations of the traffic light symbols.

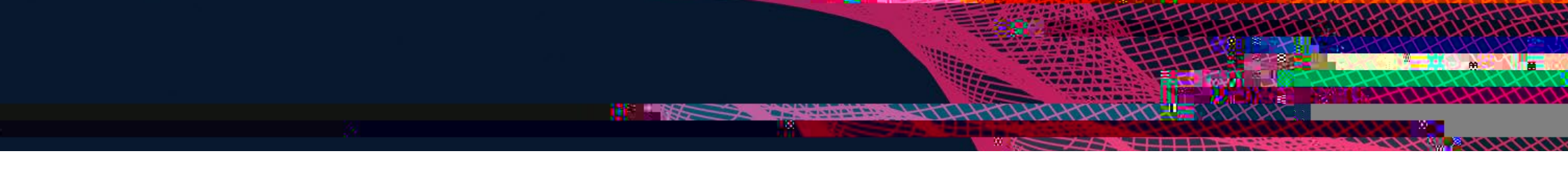

Halsbury's Laws of England provides the only comprehensive narrative statement of the law of England and Wales, covering every proposition of English law. Its Scottish counterpart, the Stair Memorial Encyclopaedia, is the only comprehensive and authoritative narrative statement of the law of Scotland. Think of them as your starting point when it comes to legal research.

Find Halsbury's & Stair in the Explore box, under Content

| 🗠 🌄 Explore      | My Sources | Content | Practice Area |                    | -                      |      |           |             |
|------------------|------------|---------|---------------|--------------------|------------------------|------|-----------|-------------|
| Halsbury's       | & Stair    |         | Lėgislation   |                    | Practical C            | ice  | Manuals & | Regulations |
| Books & Journals |            |         | Cases         | Earme & Dracadante | I UTILIS & FIELEUCILIS | Nour | INCWS     |             |
|                  |            |         |               |                    |                        |      |           |             |

Run a quick search across both, or one of the sources

# Browse the source like an encylopaedia, and narrow down your search by topic and subtopic

You can search across the whole source, volume or selected topics and subtopics.

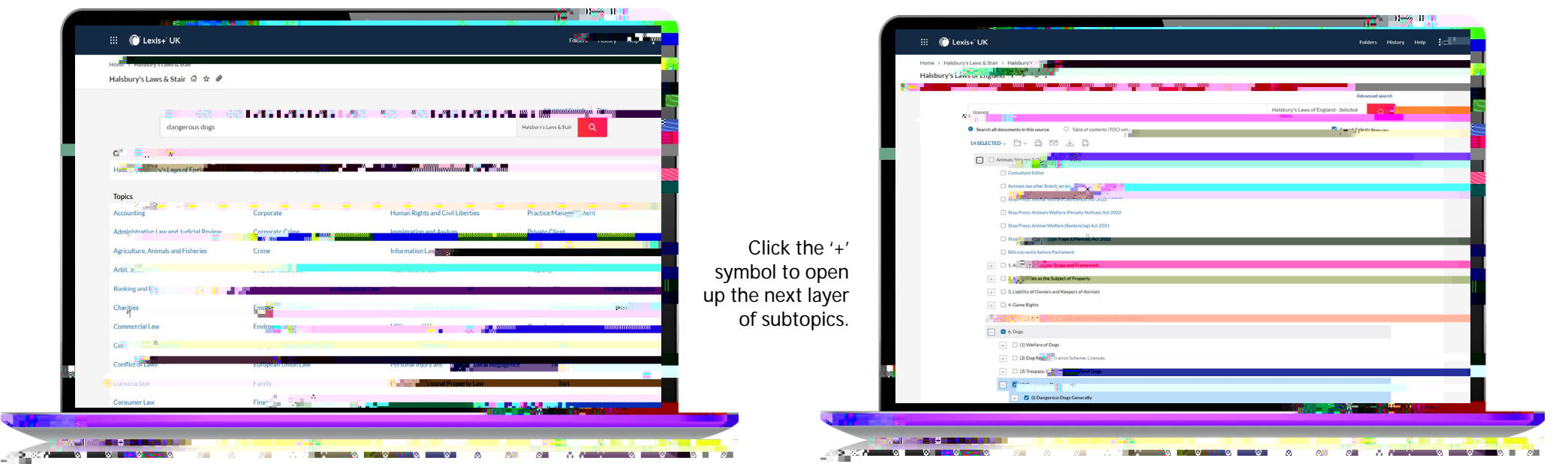

Select the section you want to run your search across by ticking the box.

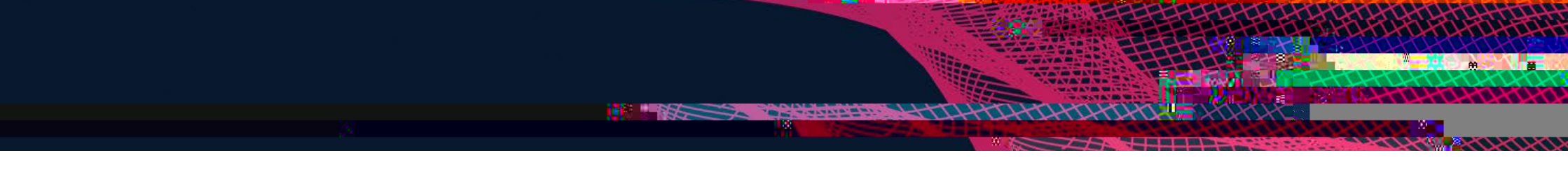

If you know the title of a specific book or journal, you can type it into the search bar to find it. But if you want to browse across the books and journals to find out what's available, you can do this too. Select Books & Journals under the Content tab in the Explore box, choose your content type, and then view an A-Z list of everything that's available.

Searching with the Books & Journals filter

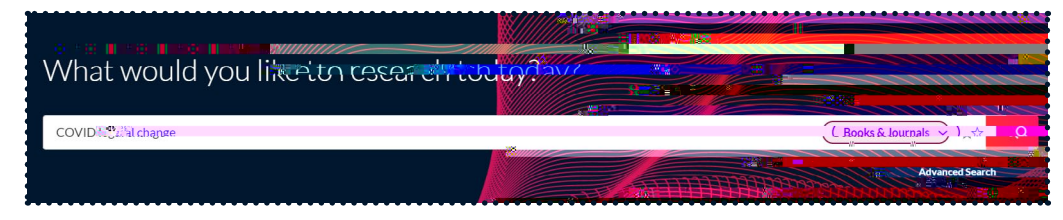

|              | All                             | 965 | 6 <b>71</b> 1 | je<br>Journah X) Gear ☆                                                                                                    |
|--------------|---------------------------------|-----|---------------|----------------------------------------------------------------------------------------------------|
|              | Legislation<br>Books & Journals | 7   | 10 H          | Results for COVID legal Covid and Covid and Covid Covi |
|              | Books                           | 80  |               | 白~ 台 pp 上自日 Sortby: Refe                                                                                                    |
| •••• 📶       | 🗹 Journals                      | 248 |               |                                                                                                    |
|              | Journale Summaries              | 3   | 10            | Will CO <sup>-1</sup> Will change tokat systems of the visionality of                                                                                                    |
|              | Ca <sub>119</sub> 119           |     |               | Coma of international barriers extrancial Gwi Journals To: Apr 2021 Philip Wood Cot: OC (Hon)                                                                                                    |
|              | Practical Guidance              | 173 |               |                                                                                                    |
|              | Forms & Precedents              | 571 |               | 2021 Volume 36 > Issue 4 > Articles > Will COVID change legal systems perminently? - (2021) 4 JIBFL 243                                                                                                    |
|              | Maline 2 is & Regulations       | 2   | 2             |                                                                                                    |
|              | News                            | 466 |               | *                                                                                                    |
|              |                                 |     |               | witural shifts                                                                                                    |
|              | Search within results           | Q   |               | EXCEPTIONALISM OF COVID                                                                                                    |
|              | Peris                           |     |               | The View Table of the second second sec                                                                                                    |
|              | Sources                         | ~   |               |                                                                                                    |
|              | Timeline                        | ~   | 2 🗆           | Did Brexit Charge Chill Style unit                                                                                                    |
|              |                                 |     |               | Current Less A The Source of Dec 2021 Niamh Nic Shuibhne                                                                                                    |
|              |                                 |     |               | 2021 - Volume 74 > Issue, 1.1 Decem Articles > Did Brexit Change EU Law? - Current Legal Problems (2021) 74 (1): 195                                                                                                    |
|              |                                 |     |               | ແມ່ນການເປັນ.                                                                                                    |
| _            |                                 |     |               | - concerns about a side-lining of its 'representative influence' that can be traced, on either side of Ricexit, to management of the Eurozone crisis 140 and or                                                                                                    |
|              |                                 |     |               |                                                                                                    |
|              |                                 |     |               |                                                                                                    |
|              |                                 |     |               |                                                                                                    |
| 100 0000 111 |                                 |     | //= 00=0      |                                                                                                    |

You can further narrow your results by filtering on the left-hand side.

### Navigating journals

**Table of Contents** 

...

Click here to navigate between different volumes of a journal (or sections in a book).

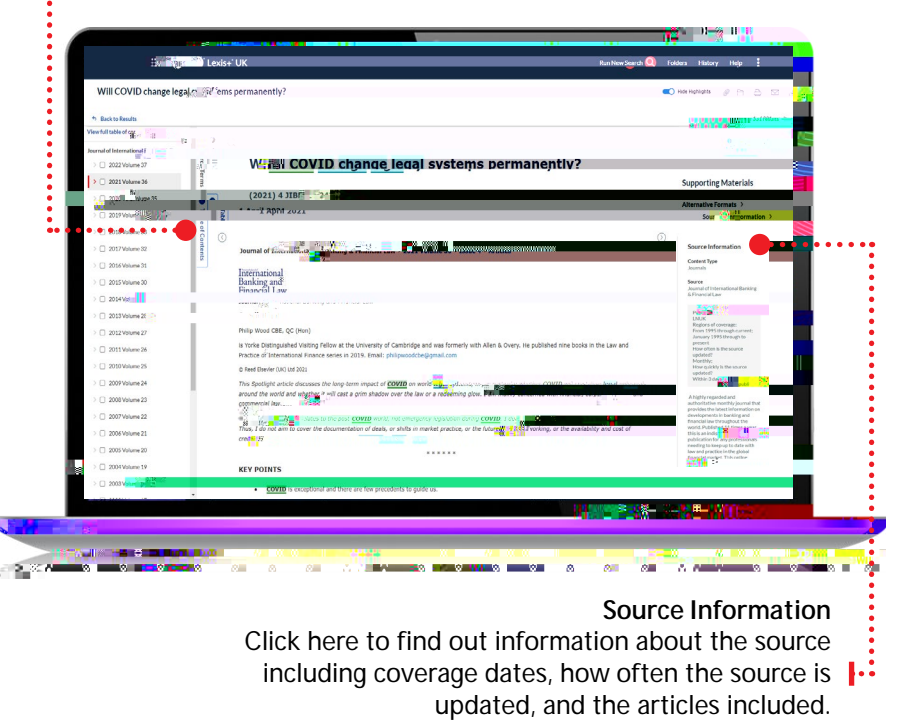